# Step 1: Visit the Booking Page

Go to <u>https://booking.hotelresortdiscounts.com/</u> to begin. You'll see a sign-up or login option at the top right corner of the page.

### Desktop View:

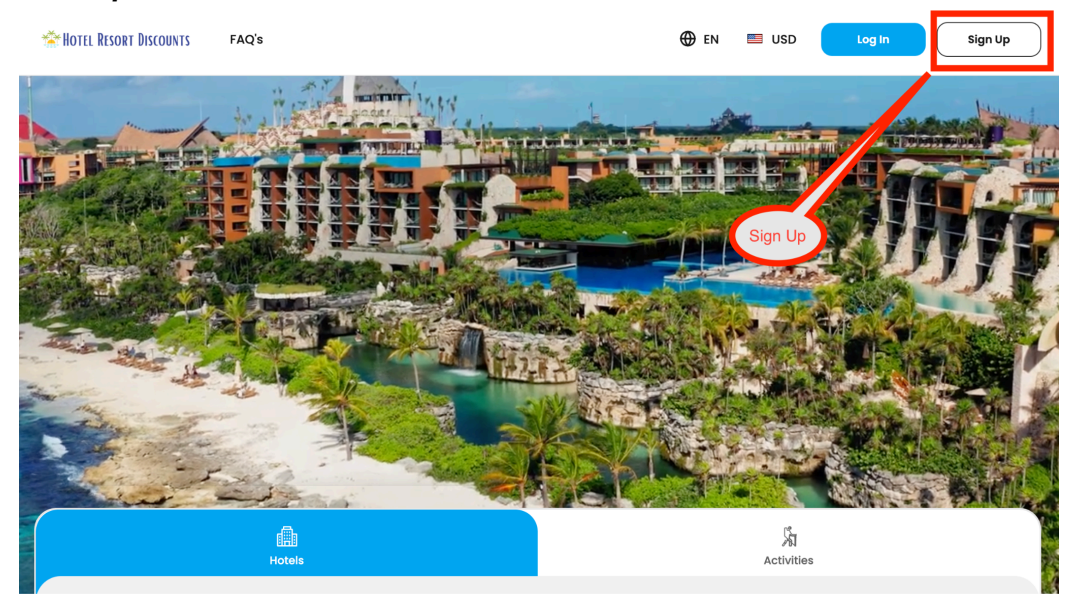

### Mobile View:

| HOTEL RESORT DI ELOG IN                                           |
|-------------------------------------------------------------------|
| Hotels<br>Going to<br>Participantial<br>Sign Up<br>Participantial |
| Check-in Date - Check-out Date                                    |
| Rooms & Guests                                                    |
|                                                                   |
| Search 🐔                                                          |

#### Step 2: Create Your Free Account

Click on 'Sign Up' and enter your name, a valid email address (like myexample@gmail.com), and create a password. Then click 'Sign Up'.

### Desktop View:

| THE RESORT DISCOUNTS | FAQ's |                                            | 🌐 en | 🐸 USD | Log In | Sign Up |
|----------------------|-------|--------------------------------------------|------|-------|--------|---------|
|                      |       |                                            |      |       |        |         |
|                      |       | Sign Up<br>Already have an account? Log In |      |       |        |         |
|                      |       | Name *                                     |      |       |        |         |
|                      |       | Email Address *                            |      |       |        |         |
|                      |       | Phone(Optional)                            |      |       |        |         |
|                      |       | Password *                                 | ۲    |       |        |         |
|                      |       | I agree to the Terms and Conditions        |      |       |        |         |
|                      |       | Sign Up                                    |      |       |        |         |

#### Mobile View:

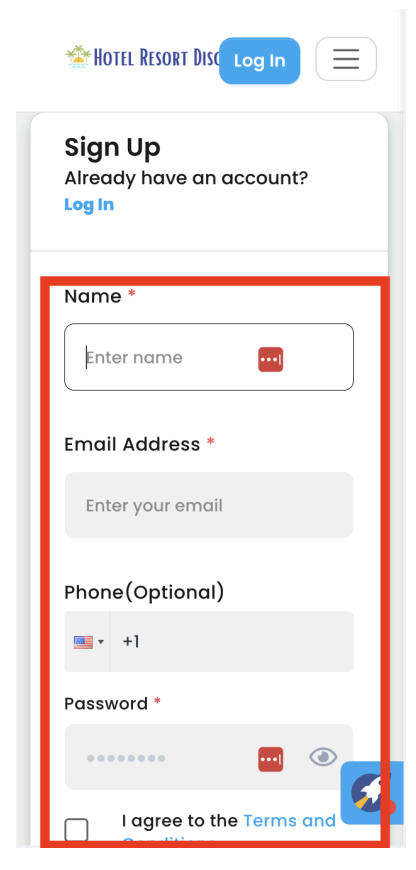

## Step 3: Verify Your Email

Check your inbox (or spam folder) for a verification email from Hotel Resort Discounts. Click the link in the email to verify your account.

# Desktop & Mobile View:

| \equiv 附 Gmail                                                                   | Q Search mail                                                                | 莊                                 | ⑦ іі́3 ♦ Ⅲ             | Ū      |
|----------------------------------------------------------------------------------|------------------------------------------------------------------------------|-----------------------------------|------------------------|--------|
| Compose                                                                          | □ • C :                                                                      |                                   | 1–1 of 1 < > 🔤 🔻       | 81     |
| Inbox                                                                            | 다 Primary C Promotions 온, Social                                             |                                   |                        |        |
| <ul> <li>☆ Starred</li> <li>⊙ Snoozed</li> <li>▷ Sent</li> <li>Drafts</li> </ul> | □ ☆ info-noreply REQUIRED - Please verify email to register - Congrats, Jesu | us! You have officially registere | ad on Hotel Res Apr 16 | ø<br>• |
| = 附 Gmail                                                                        | Q Search mail                                                                | 幸                                 | ⊘  ✦ ⅲ                 | T      |
| Compose                                                                          | < I () 0 E E :                                                               |                                   | 1 of 1 < > 📖 💌         | 31     |
|                                                                                  | info-noreply@booking.hotelresortdiscounts.com                                | Wed, Apr 16                       | , 8:06 AM 🛧 🙂 🕤 🕴      |        |
| Starred                                                                          |                                                                              |                                   |                        |        |
| Snoozed                                                                          | Images in this message are hidden. This message might be suspicious or spam. |                                   |                        | 0      |
| ⊳ Sent                                                                           | Show images Report spam                                                      |                                   | Ū                      |        |
| Drafts                                                                           |                                                                              |                                   |                        |        |
| ✓ More                                                                           |                                                                              |                                   |                        |        |
| Labels +                                                                         |                                                                              |                                   |                        | +      |
|                                                                                  | Congrats, Jesus!                                                             | Dicon                             | Verify Email           |        |
|                                                                                  | You have officially registered on<br>Hotel Resort Discounts.                 |                                   |                        |        |
|                                                                                  | It's time to activate your Hotel Resort Discounts account!                   |                                   |                        |        |
|                                                                                  | Verify your email address to activate your account.                          | Verify Email                      |                        | >      |

# Step 4: Log In to View Pricing

Return to https://booking.hotelresortdiscounts.com/ and log in using your email and password. You'll now see all available room types and rates with the promo code "Savings" already applied.

## Desktop View:

|                                    | Hotels              |                                   |                                                                                                    |                                                                                        | and the second              | Activities             |                         |                  |                                   |
|------------------------------------|---------------------|-----------------------------------|----------------------------------------------------------------------------------------------------|----------------------------------------------------------------------------------------|-----------------------------|------------------------|-------------------------|------------------|-----------------------------------|
| Going to<br>ⓒ Riviera Maya, Mexico | ×                   | heck-in Date - Check              | c-out Date<br>May 23, 2025                                                                                                    | Rooms                                                                                  | s & Guests<br>1 Room, 2 Gue | osts                   | ~                       | Search           |                                   |
| duct Deals                         |                     |                                   |                                                                                                    |                                                                                        |                             |                        |                         |                  |                                   |
| 68% OFF                            |                     | 45%                               | OFF                                                                                                    | TRUN                                                                                   | 45% OFF                     | X                      |                         | 40% 0            | FF                                |
| HOTEL RESORT DISCOUNTS FAQ         | 's                  |                                   |                                                                                                    |                                                                                        |                             | Dashboard              | 🕀 en                    | 🔳 USD            | J                                 |
|                                    |                     |                                   |                                                                                                    |                                                                                        |                             |                        |                         |                  |                                   |
| Enter<br>or                        | r Location<br>Hotel |                                   | _ {                                                                                                    | Update Dates                                                                           | )                           | <b>Å</b><br>Activities | Updat<br>Trave          | e # of<br>elors  |                                   |
| Riviera Maya, Mexico               | Location<br>Hotel   | × market Market                   | y 22, 2025   May 3                                                                                                    | Update Dates                                                                           | <b>)</b><br>~               | Activities             | Updat<br>Trave          | e # of<br>belors | ٩                                 |
| Riviera Maya, Mexico               | Filter By Rating    | y 5 × Clear all                   | y 22, 2025   May 1                                                                                                    | Update Dates                                                                           | ×                           | Activities             | Updat<br>Trave<br>uests | e # of<br>elors  | Q<br>Heals V                      |
| Riviera Maya, Mexico               | Filter By Rating    | x Mar<br>g 5 x Clear all<br>rtles | y 22, 2025   May 3<br>Paradisus Play<br>nclusive<br>P Avenida, Playa del<br>* * * *<br>D 9.62 miles from (<br>E Add to compare | Update Dates<br>23, 2025<br>Ya del Carme<br>I Carmen, Playa del<br>Riviera Maya, Mexic | n – Riviera<br>Carmen       | Activities             | Updat<br>Trave<br>uests | e # of<br>blors  | Q<br>Peeds ∨<br>94-80<br>ght<br>L |

#### Step 5: Book When You're Ready

Select your preferred room and travel dates, then proceed with the secure checkout. There's no obligation to book until you're ready.

#### Desktop View:

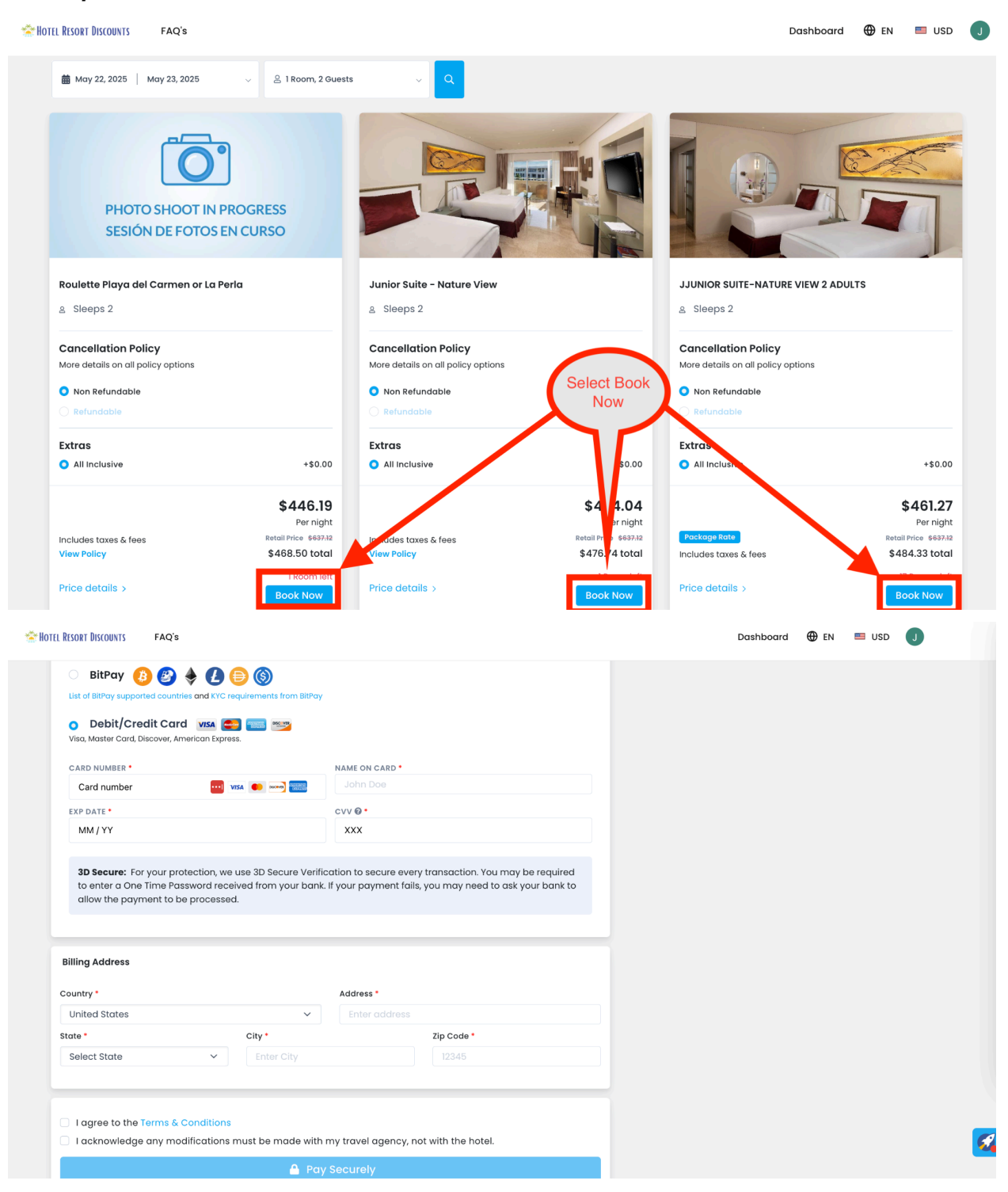